WEITERBIDLUNGSAKADEMIE

Seite: 1/6

# Online-Anmeldung Weiterbildung (Kurse, CAS/DAS/MAS, Berufseinführung)

https://portal.unilu.ch/site/besucher/anmeldung/secured/de-ch/Registration/Register

Bei Fragen zur Online-Anmeldung wenden Sie sich gerne an: weiterbildung@unilu.ch

**Folgende** Unterlagen sind vor der Online-Anmeldung digital bereitzustellen, damit diese während des Anmeldeprozesses direkt hochgeladen werden können:

- Kopie Personalausweis (Pass/ID)
- Aktuelles Passfoto (Portrait, Format 35x45 mm)
- Kopie Studienberechtigungsausweis (Matura, Reifezeugnis oder andere Qualifikationen)
- Kopie Diplome, die vom Lehrgang verlangt werden
- Weitere Unterlegen, die vom Lehrgang verlangt werden
- Lebenslauf

### Anmeldefristen

Frühjahrssemester: 31. Januar Herbstsemester: 31. August

### Detaillierte Beschreibung der Online-Anmeldung (8 Schritte)

### Schritt 1:

Bitte beachten Sie, dass Sie in einem ersten Schritt des Anmeldeverfahrens einen «SWITCH edu-ID» Benutzer-Account beantragen oder sich mit Ihrem bestehenden Account anmelden müssen. Dieser Account ist Iebenslang gültig (auch bei anderen Bildungsinstitutionen und ermöglicht einen hochschulweiten Zugang zu Bibliotheken und Cloudlösungen, z.B. SWITCH drive). Für die Account-Erstellung finden Sie oben rechts zur Unterstützung die Funktion «Hilfe».

| UNIVERSITAT                                                    |                                                                                                    | Hilfe DE ~ |
|----------------------------------------------------------------|----------------------------------------------------------------------------------------------------|------------|
| Login für: Online Anmeldung                                    |                                                                                                    | 0          |
| Für die Anmeld<br>einen SWITCH<br>keinen Benutze<br>erstellen. | ung an der Universität Luzern benötigen Sie<br>edu-ID Benutzer-Account. Wenn Sie noch<br>r-Account haben, können Sie sich jetzt einen<br>SWITCH <b>edu-ID</b> |            |
| F-Mail:                                                        | iohn.doe@example.org                                                                                                    |            |
|                                                                | Konto erstellen Login                                                                                                    |            |
|                                                                |                                                                                                    |            |
|                                                                |                                                                                                    | S₩ITCH     |
| Allgemeines / Nutzungsbedingungen / Rech                       | tliches / Impressum                                                                                                    |            |

FROHBURGSTRASSE 3 POSTFACH 6002 LUZERN

T +41 41 229 50 79 swantje.heidecke@unilu.ch www.unilu.ch

<u>Schritt 2:</u> Wählen Sie bei der «Auswahl Anmeldungsart» die zweite Möglichkeit aus (Beispiel für die Weiterbildung Nachdiplom CAS Agrarrecht):

| Auswa | Auswahl Anmeldungsart:                                                                                            |  |  |
|-------|----------------------------------------------------------------------------------------------------|--|--|
| 0     | Reguläre Studien Bachelor, Master, Doktorat, Diplom Religionspädagogisches<br>Institut                            |  |  |
| ۲     | An CH-Uni immatrikulierte Einzelkursbesucherinnen und Einzelkursbesucher<br>(Bachelor)                            |  |  |
|       | An CH-Uni immatrikulierte Einzelkursbesucherinnen und Einzelkursbesucher<br>(Master)                              |  |  |
|       | Dual Degree Studierende in Political Science von der Carleton University<br>Hörerinnen und Hörer                  |  |  |
|       | ISA-Studierende der Hochschule Luzern (HSLU)                                                                      |  |  |
|       | Joint Degree - Studierende Religion - Wirtschaft - Politik<br>Maturaadionen und Maturaaden für Fack-Rick Programm |  |  |
|       | PH-Studierende der Pädagogischen Hochschule Luzern (PHLU)                                                         |  |  |
|       | Theologie Spezial Curriculum                                                                                      |  |  |
|       | Weiterbildung (MAS Humantarian Leadership)                                                                        |  |  |
|       | Weiterbildung (MAS Philosophie und Medizin)                                                                       |  |  |
|       | Weiterbildung (Nachdiplom)                                                                                        |  |  |
|       | Weiterbildung (MAS Philosophie und Management)<br>Weiterbildung (MAS Effective Leadersbin)                        |  |  |
|       | Zweisprachiger Master Geschichte Studierende Neuchâtel                                                            |  |  |
|       | Zweisprachiger Master MLaw Studierende Neuchâtel                                                                  |  |  |

<u>Schritt 3:</u> Wählen Sie bei «Bewerbung zum Studium / zur Weiterbildung» das Studienmodell «Weiterbildung (Nachdiplom)»

| Be | werbung zum Studium / zur Weiterbildung                                                     |
|----|---------------------------------------------------------------------------------------------|
|    |                                                                                             |
|    | Bewerbung zum Studium / zur Weiterbildung:<br>Matrikelnummer:                               |
|    | 11-111-111                                                                                  |
|    | Beginn (erst ab Mitte Februar oder Mitte September):                                        |
|    | Herbstsemester 2023                                                                         |
| /  | Studienmodell:                                                                              |
|    | Weiterbildung (DAS/CAS/Nachdiplom)                                                          |
|    | Minor/Nebenfach oder Major/Schwerpunkt:                                                     |
|    | CAS Agrarrecht                                                                              |
|    | Abschlusszeugnis (Studienberechtigungsausweis):                                             |
|    | Schweizerischer Ausweis / Zeugnis                                                           |
|    | Akademischer Titel:                                                                         |
|    |                                                                                             |
|    | Militärischer Grad (nur für Leadership-Programme):                                          |
|    |                                                                                             |
|    | □ Ich beabsichtige, mich für weitere Studienangebote der Universität Luzern einzuschreiben. |
|    | Zurück Weiter                                                                               |
|    |                                                                                             |

<u>Schritt 4:</u> Füllen Sie bei «Personalien» alle Felder aus. Wenn keine Sozialversicherungsnummer vorhanden ist, kann das Feld mit 111 ausgefüllt werden.

| Pers | onalien                             |                            |   |
|------|-------------------------------------|----------------------------|---|
|      |                                     |                            |   |
| ļ    | Personalien:<br>Anrede:             |                            |   |
|      | Frau                                |                            | ~ |
| ١    | Vorname:                            |                            |   |
|      | Anita                               |                            |   |
|      | Nachname:                           |                            |   |
|      | Muster                              |                            |   |
| (    | Geburtsdatum:                       |                            |   |
|      | 22.08.1990                          |                            |   |
| 2    | Staatsangehörigkeit:                |                            |   |
|      | Schweiz                             |                            | ~ |
|      | Muttersprache:                      |                            |   |
|      | Deutsch                             |                            | ~ |
| 9    | 5ozialversicherungsnummer           | AHV):                      |   |
|      | 111.1111.1111.11                    |                            |   |
| F    | Falls Sie keine SV haben, geben Sie | bitte 111.1111.111.11 ein. |   |
| L    | Ländervorwahl:                      | Mobiltelefon Nummer:       |   |
|      | +41 (Schweiz) 🗸                     | +41 1234567                |   |
|      | 5                                   | - half - han Markanathan   |   |
| 2    | Adresszusatz (z.B.: wohnhaft        | bei):                      |   |
|      |                                     |                            |   |
| 2    | Strasse und Nummer:                 |                            |   |
|      | Musterstrasse 1                     |                            |   |
|      | Land:                               |                            |   |
|      | Schweiz                             |                            | ~ |
| ,    | Postleitzahl:                       |                            |   |
|      | 6000                                |                            |   |
| 1    | Wohnort:                            |                            |   |
|      | Luzern                              |                            |   |

| Rechnungsadresse:                               |   |
|-------------------------------------------------|---|
| Rechnungsabresse entspricht der Domizilabresse. |   |
| Gültig ab:                                      |   |
| 01.06.2022                                      |   |
| Adresszusatz (z.B.: wohnhaft bei):              |   |
|                                                 |   |
| Strasse und Nummer:                             |   |
| Frohburgstrasse 3                               |   |
| Land:                                           |   |
| Schweiz                                         | ~ |
| Postleitzahl:                                   |   |
| 6038                                            |   |
| Wohnort:                                        |   |
| Gisikon                                         |   |
|                                                 |   |

<u>Schritt 5:</u> Laden Sie bei «Anhänge» ein Portraitfoto und die Kopie von Pass/ID hoch.

| Anhänge:                                  |
|-------------------------------------------|
| (*Pflicht):                               |
| Aktuelles Passfoto (Portrait!)            |
| Format: ca. 35 x 45mm                     |
| Foto wird für die Campuscard verwendet:   |
| Testbild Onlineanmeldung.PNG              |
| Foto hochladen (.jpg oder .png)*          |
| Personalausweis:                          |
| Kopie Personalausweis Pass.pdf            |
| Ausweis hochladen (.jpg, .png oder .pdf)* |
| Zurück Weiter                             |

## Schritt 6:

Bei «Bewerbung zum Studium / zur Weiterbildung» laden Sie die weiteren Dokumente hoch.

| Bewerbung zum Studium / zur Weiterbildung                                                                                          |
|----------------------------------------------------------------------------------------------------|
|                                                                                                    |
| Anhänge:                                                                                                    |
| Bitte laden Sie hier alle für Ihr Studium/Ihre Weiterbildung erforderlichen Dokumente hoch<br>(gemäss Ausschreibung Ihres Kurses). |
| <ul> <li>Hochladen (bisheriges wird überschrieben)</li> </ul>                                                                      |
|                                                                                                    |
| Zurück Weiter                                                                                                    |
|                                                                                                    |
|                                                                                                    |

### Schritt 6:

Tragen Sie den Studienberechtigungsausweis (z.B. Matura, anderer Ausweis) ein. Schweizerischer Studienberechtigungsausweis

| Art des Ausweises (Matura):<br>Fide anerkannte kant Maturität Schwerpunktfach: Alte Socachen | ~ |
|----------------------------------------------------------------------------------------------|---|
| Ling, onerkannte kant, mataritat, schwei parktiech. Alte sprachen                            |   |
| Abschlussjahr:                                                                               |   |
| 2012                                                                                         |   |
| Unterrichtssprache:                                                                          |   |
| Deutsch                                                                                      | ~ |
| Schule:<br>Land:                                                                             |   |
| Schweiz                                                                                      | ~ |
| Kanton der Schule :                                                                          |   |
| Schwyz                                                                                       | ~ |
| Name und Ort der Schule:                                                                     |   |
| Immensee, Gymnasium Immensee                                                                 | ~ |
| Steuerrechtlicher Wohnsitz zum Zeitpunkt des Abschlusses:<br>Land:<br>Schweiz                |   |
| Sciwerz                                                                                      | · |
| Postleitzahl:                                                                                |   |
| 6403                                                                                         |   |
| Wohnort                                                                                      |   |
| Küssnacht (SZ)                                                                               |   |
| Anhänge:<br>Ihren Studienberechtigungsausweis (jpeg, png oder pdf):                          |   |
| Hochladen (bisheriges wird überschrieben)                                                    |   |

# Schritt 7:

Tragen Sie allfällige bisherige Studien ein. Bachelordiplome etc. können auch bei «Anhänge» auf dieser Maske hochgeladen werden.

| herige Studien           |   |
|--------------------------|---|
| Name der Hochschule:     |   |
| Universität Luzern       |   |
| Ort:                     |   |
| Luzern                   |   |
| Land:                    |   |
| Schweiz                  | ~ |
| Studienfach/Studiengang: |   |
| Rechtswissenschaft       |   |
| Studienstufe:            |   |
| Master                   |   |
| Studienform:             |   |
| Präsenzstudium           | Ý |
| Anzahl Semester:         |   |
| 3                        |   |
| Von/Bis:                 |   |
| 2016-2017                |   |
| Studienabschluss:        |   |
| Bestanden                | ~ |

### Schritt 8:

Die Anmeldung kann auf der Seite «Zusammenfassung» abgeschlossen werden. Bei dem Link «Zusammenfassung» kann ein PDF der Anmeldung heruntergeladen werden. Als Anmeldebestätigung erhalten Sie ein Bestätigungsmail mit einer Übersicht Ihrer Anmeldedaten.

| Zusammenfassung                                                                                             |  |  |
|----------------------------------------------------------------------------------------------------|--|--|
|                                                                                                    |  |  |
|                                                                                                    |  |  |
| Überprüfung:                                                                                                |  |  |
| Abschluss:                                                                                                  |  |  |
| Ihre Daten sind erfasst. (Jetzt meine Anmeldedaten als <u>Zusammenfassung</u> ansehen?)                     |  |  |
| Hiermit bestätige ich die Richtigkeit meiner Angaben und akzeptiere die allgemeinen<br>Bedingungen.         |  |  |
| 🖬 Ich bestätige, die <u>B Bedingungen</u> für die Anmeldung zum Studium gelesen und verstanden zu<br>haben. |  |  |
| Zurück Anmeldung abschliessen                                                                               |  |  |